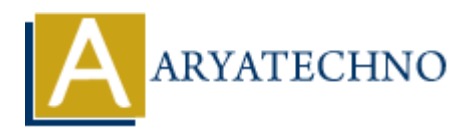

# **WordPress - Add Comments**

Topics : <u>Wordpress</u> Written on <u>December 15, 2023</u>

In WordPress, comments are typically added by visitors to your website as a way to engage with your content. Here's how to enable and manage comments, as well as how visitors can add comments:

## **Enabling Comments:**

#### 1. Enable Comments Globally:

- Go to "Settings" > "Discussion" in the WordPress Dashboard.
- Check the "Allow people to post comments on new articles" option.

#### 2. Enable Comments for Individual Posts:

 $\circ\,$  When creating or editing a post, make sure the "Allow comments" box is checked in the "Discussion" meta box.

### **Adding a Comment:**

#### 1. Visit the Post or Page:

 $\circ\,$  Navigate to the specific post or page on which you want to add a comment.

#### 2. Scroll to the Comment Section:

• Scroll down to the bottom of the post or page where the comment section is typically located.

#### 3. Enter Your Comment:

 $\circ~$  In the comment form, enter your comment in the provided text box.

#### 4. Fill in Your Details:

 $\circ\,$  You may need to provide your name, email address, and website (optional) before submitting the comment.

#### 5. Submit Your Comment:

 $\circ~$  Click the "Submit Comment" or similar button to submit your comment.

© Copyright **Aryatechno**. All Rights Reserved. Written tutorials and materials by <u>Aryatechno</u>